## Ealing Virtual school – PEPs on Welfarecall from Sept 2024

**Andrew Martin** 

Headteacher, Ealing Virtual School

**Ealing Virtual School:** 

Nurturing relationships for educational success.

## Agenda

- 1. Purpose of a PEP.
- 2. PEP templates and changes from previous approach.
- 3. Getting started
- 4. Process overview.
- 5. live demonstration.

The slides will be made available after the session with the flow charts.

Further guidance can be found: <u>Personal education plan (PEP) | Ealing Grid</u> for Learning (egfl.org.uk) <u>ePEP video guides | Ealing Grid for Learning (egfl.org.uk)</u>

<u>ePEP process | Ealing Grid for Learning (egfl.org.uk)</u>

## 1. Purpose

### Ensure PEPs are **meaningful**

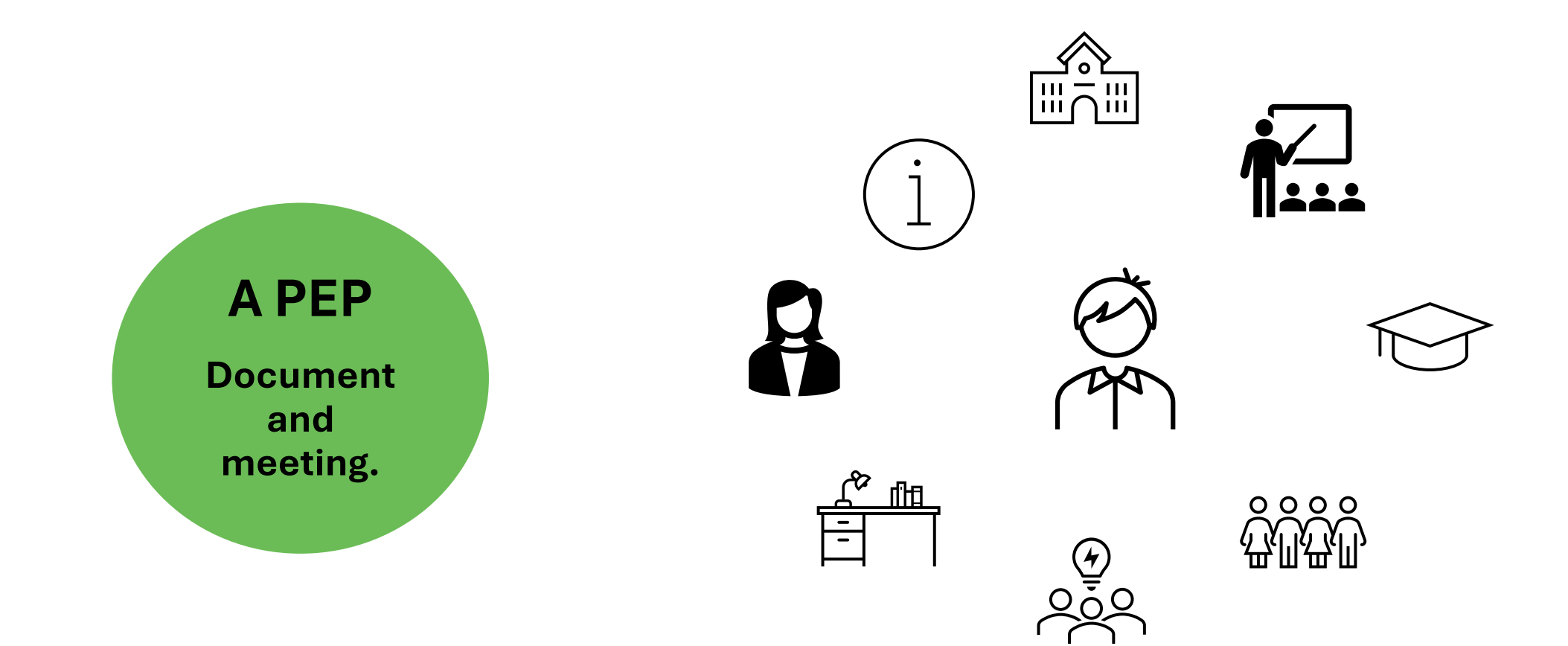

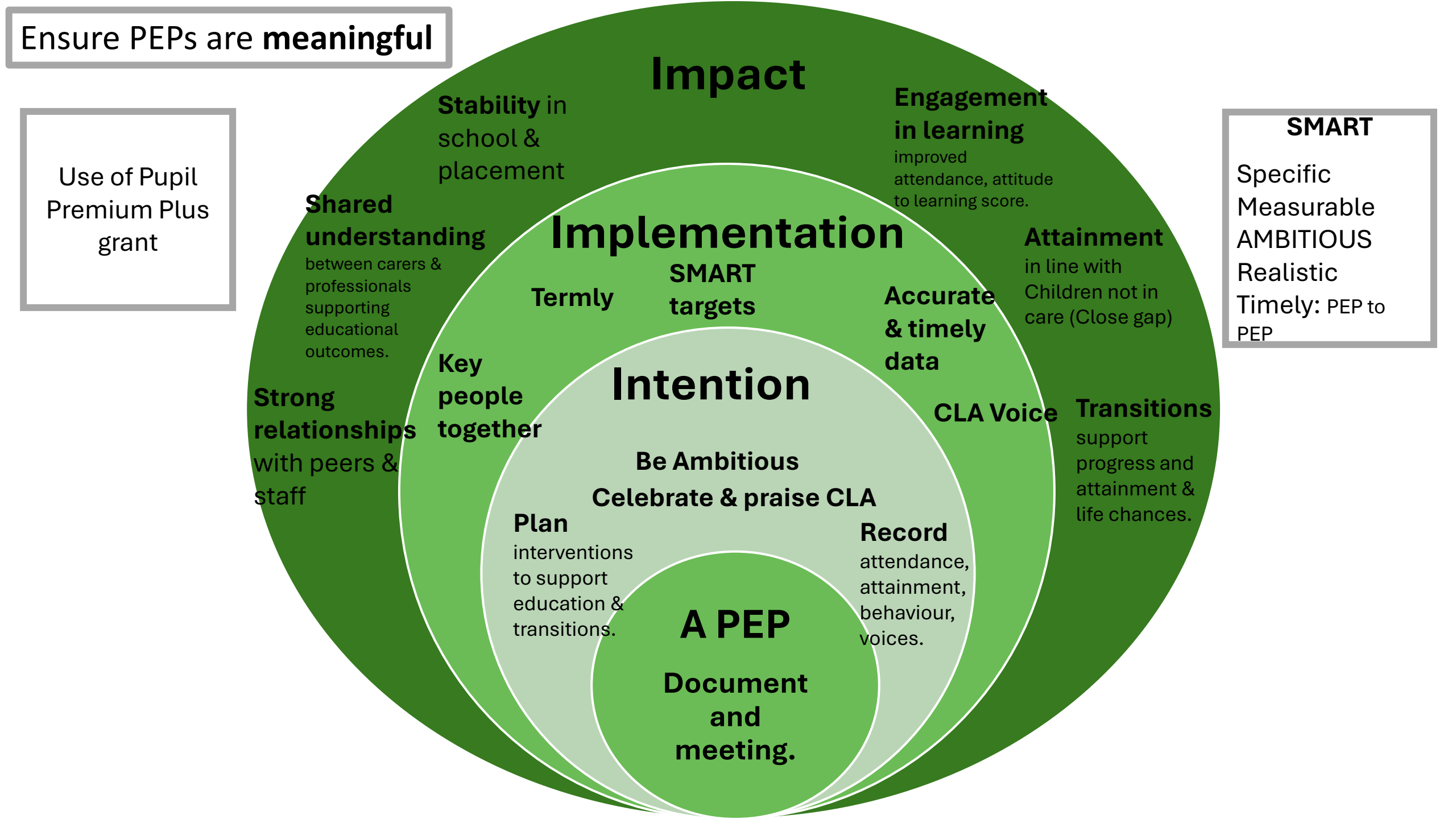

# 2. PEP templates

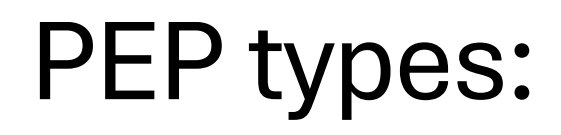

#### Early Years PEP.

Small number of CLA – but specific template will be used

#### Statutory School age PEP.

Majority of PEPs are on this template. Differences across template, depending on age of the child. Eg – year have post 16 planning questions. Student voice is adapted to be more age appropriate.

#### Post 16 (Careleavers to 18yo) in school/college.

Specific template will be available.

NEET young people to be held on Mosaic.

Questions are being developed where specific NEET/EET detail is to be entered by SW onto welfarecall. Increase accuracy of provision in place for young people. This is process is still under development.

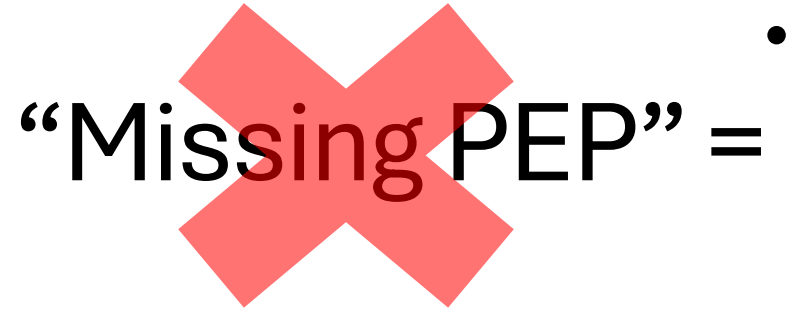

- Desktop PEP for children without a school.
  - To be completed with the Virtual School.
  - VST to act in the role of DT for these meetings.
  - All to be completed on welfarecall.

# 3. Getting started

## Getting started on Welfarecall.

WelfareCloud

1. Social Workers, Designated Teachers will receive log in emails from welfarecall.

Go to My Account in Welfarecall to set up security questions.

Set up 2 factor authentication, **secret key**.

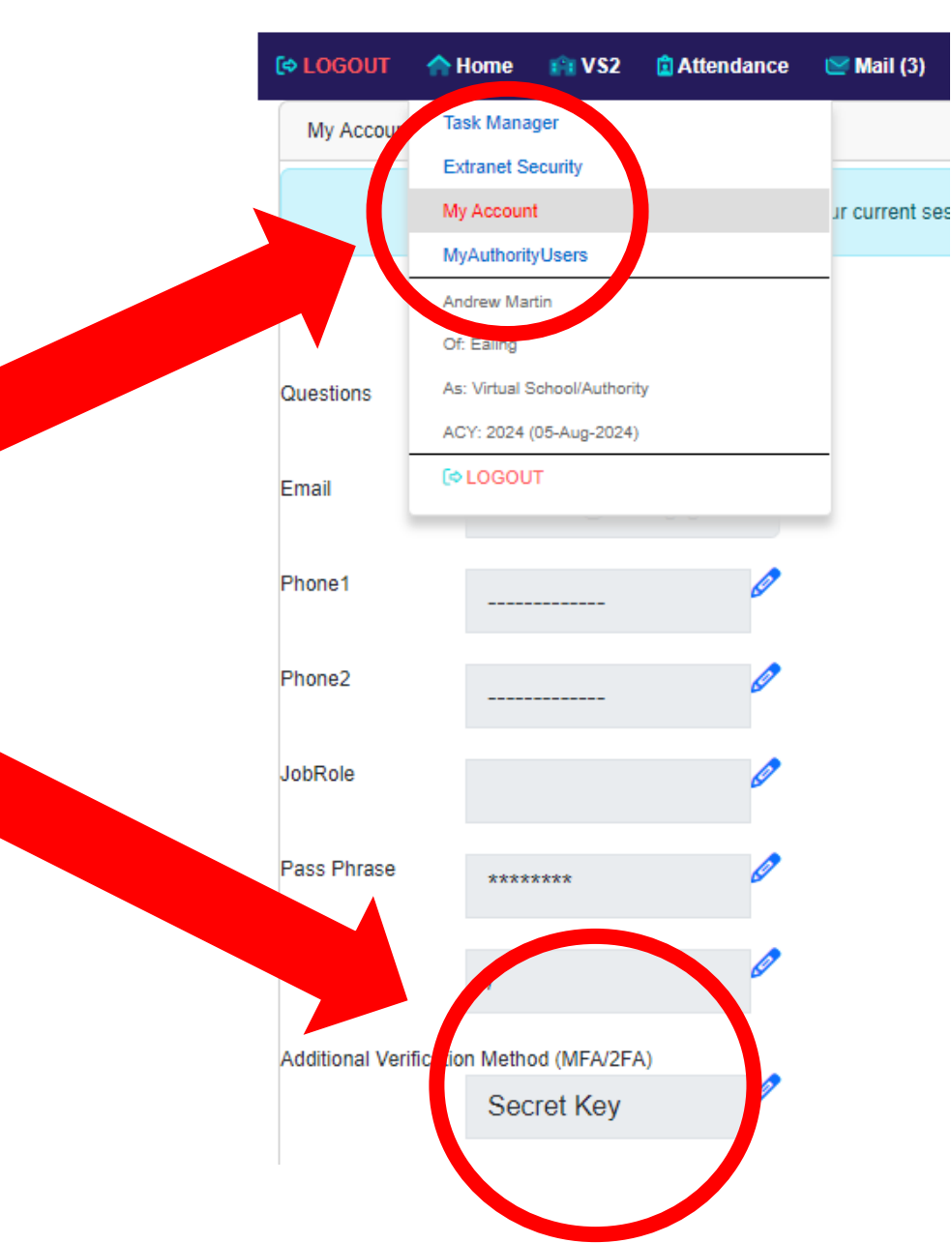

## Getting started on Welfarecall.

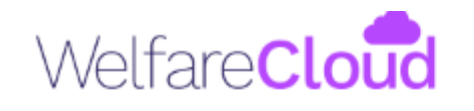

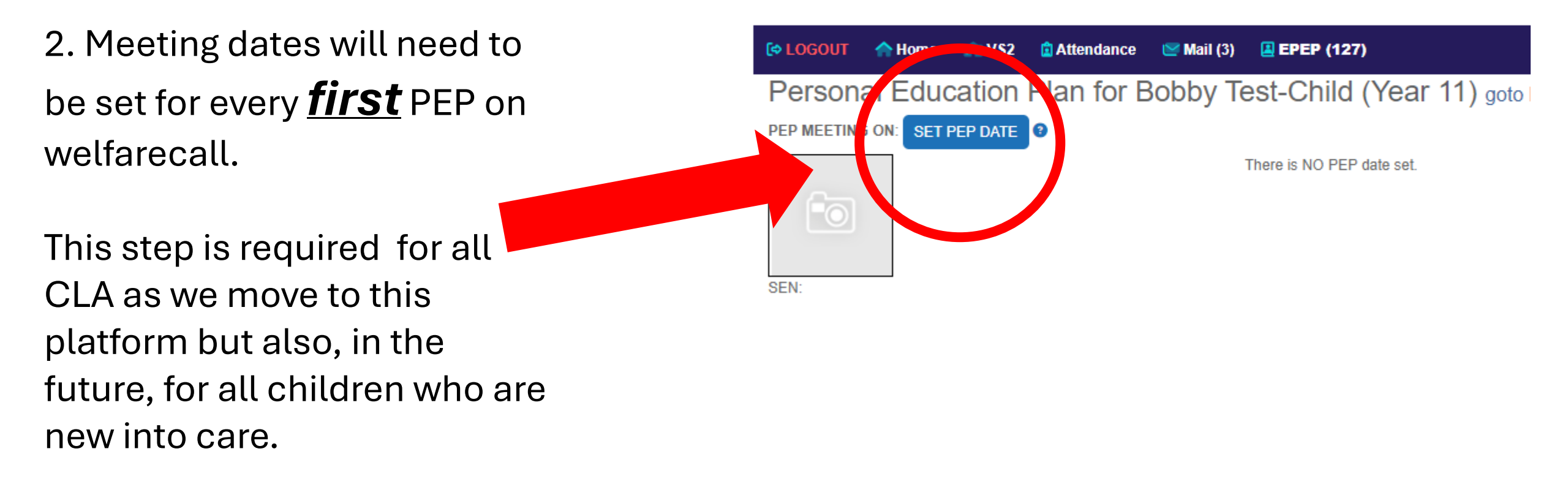

### **Training and updates**

Ways to get help:

1. ask a VST (directly) or via <u>ealingvirtualschool@ealing.gov.uk</u> we can support 1:1 or provide team meeting briefing.

2. Book onto training (via CPD) BookNow Future dates: 5 Nov, 14 Jan, 11 Mar, 29 April, 10 June.

Social Workers: 25<sup>th</sup> September – in your diaries (delivered by welfarecall).
 DT: To be confirmed ~ around half term ~ (delivered by welfarecall).

## 4. Process overview

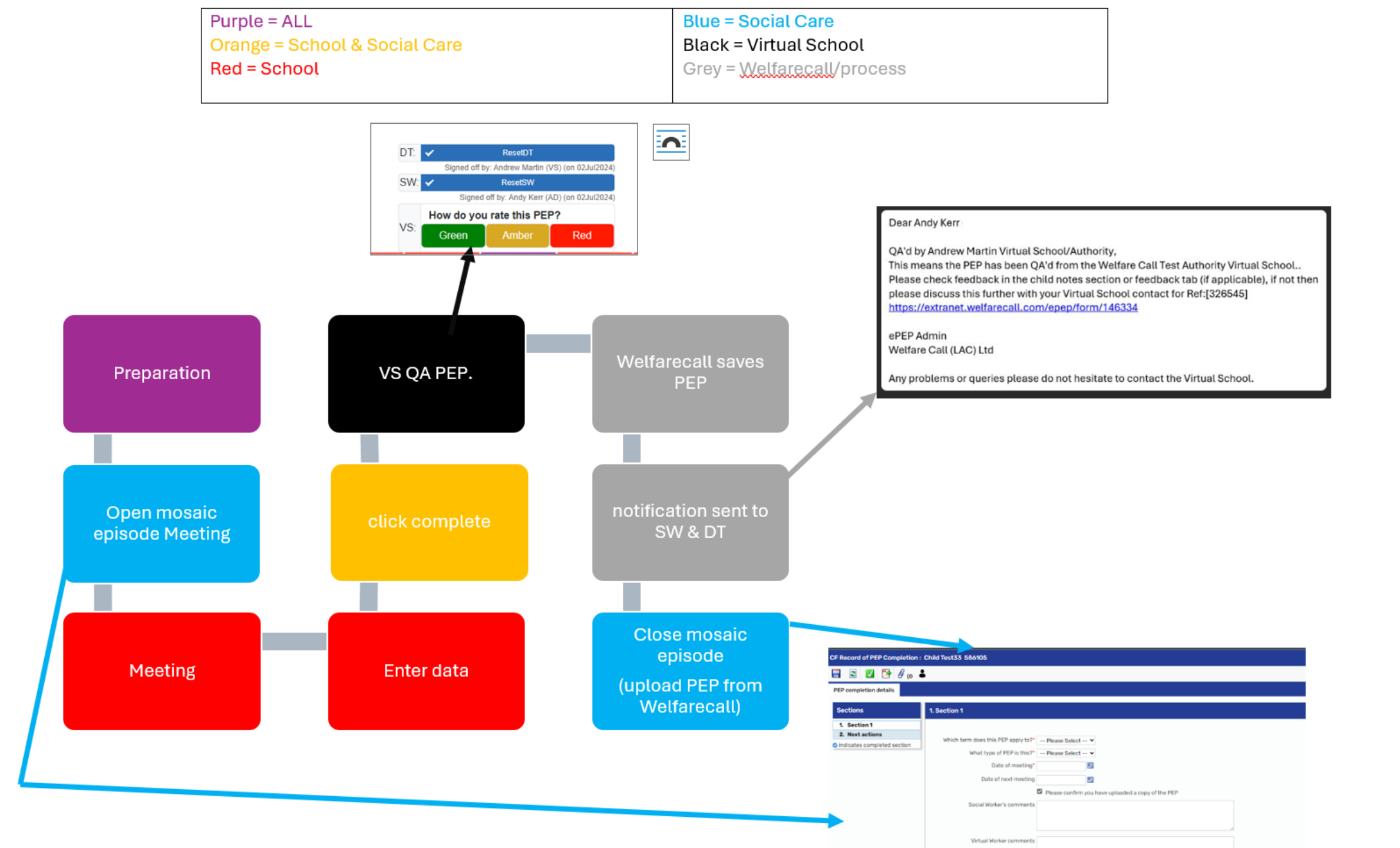

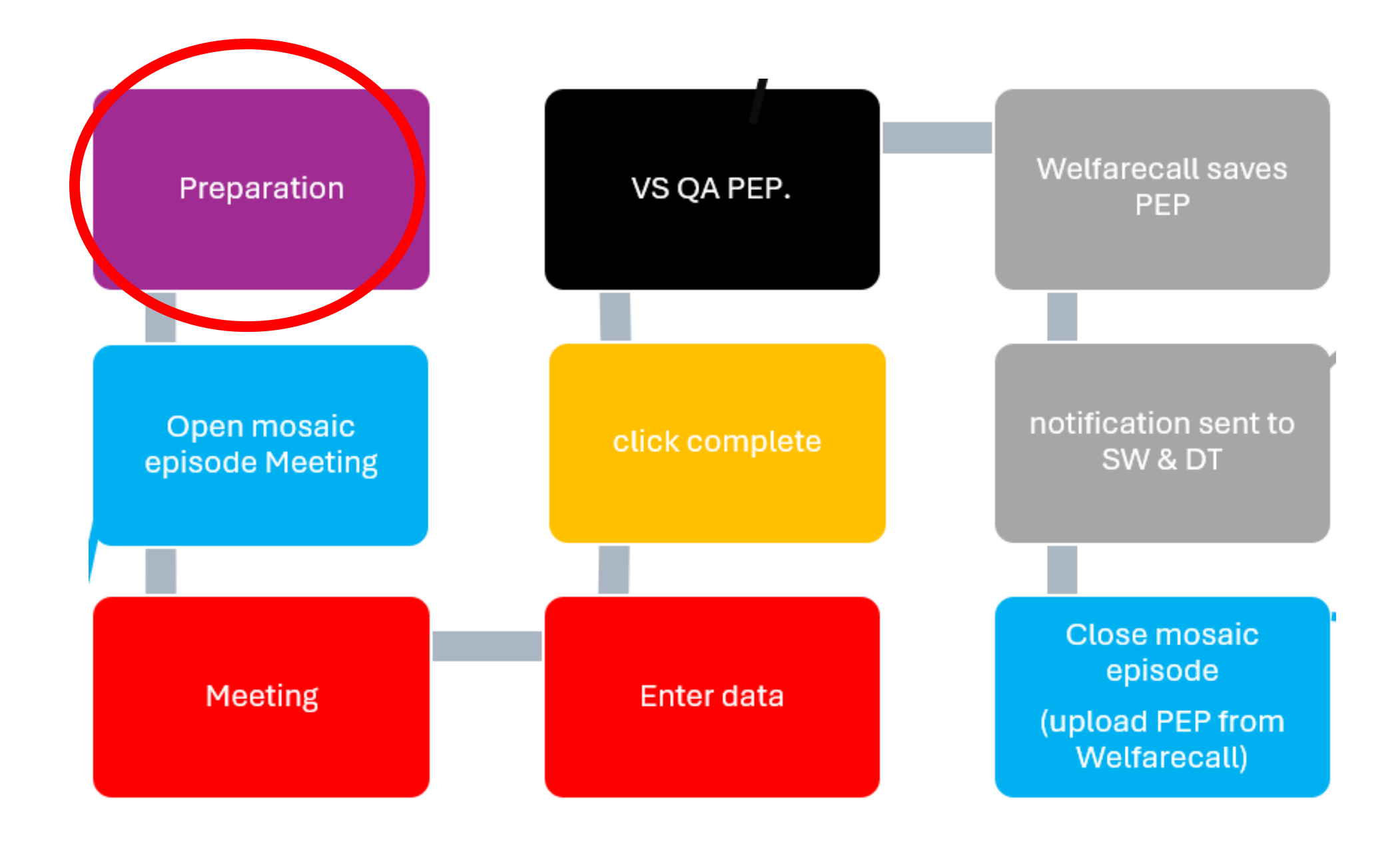

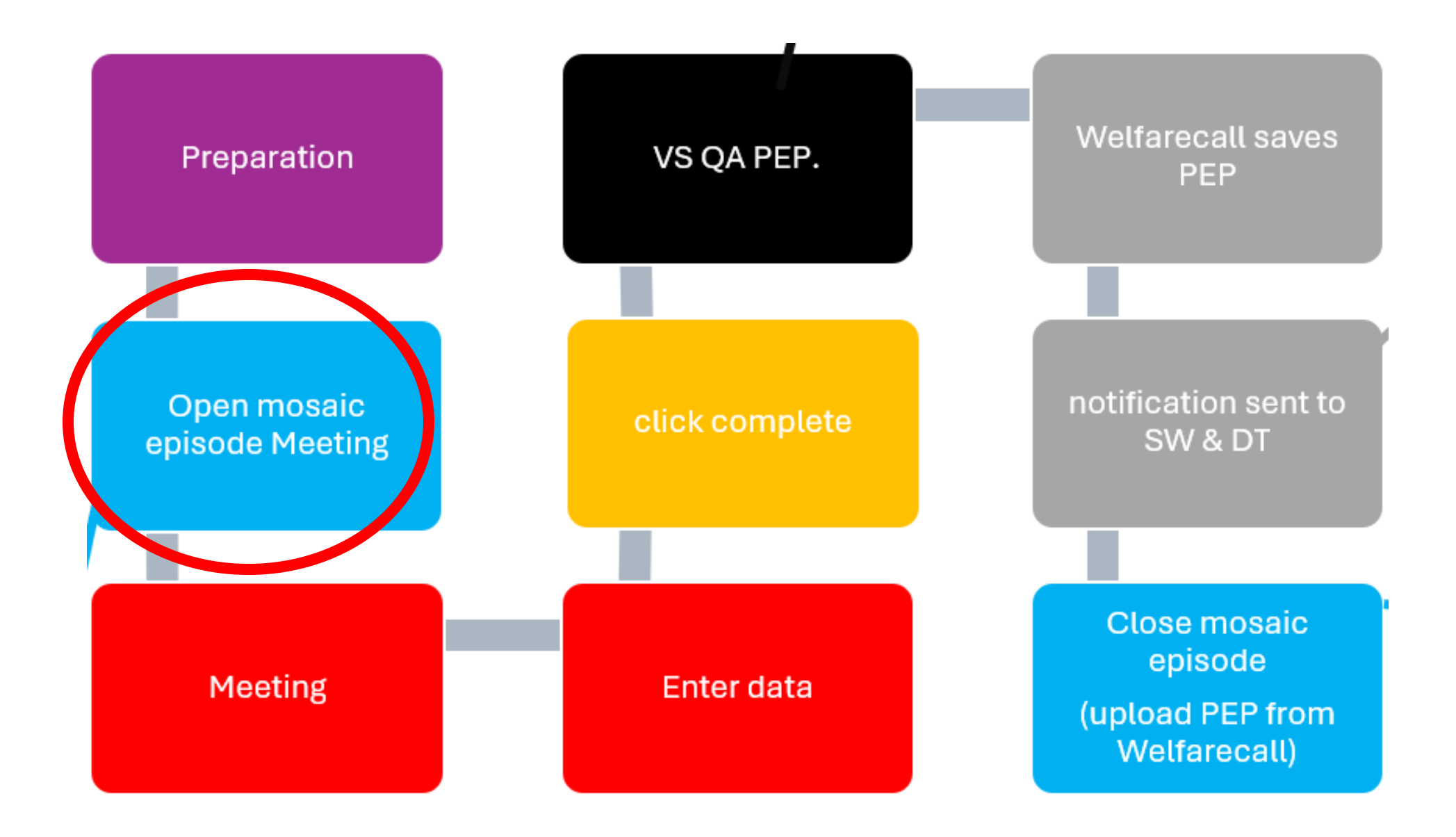

#### EALING PEP PROCESS (SOCIAL CARE)

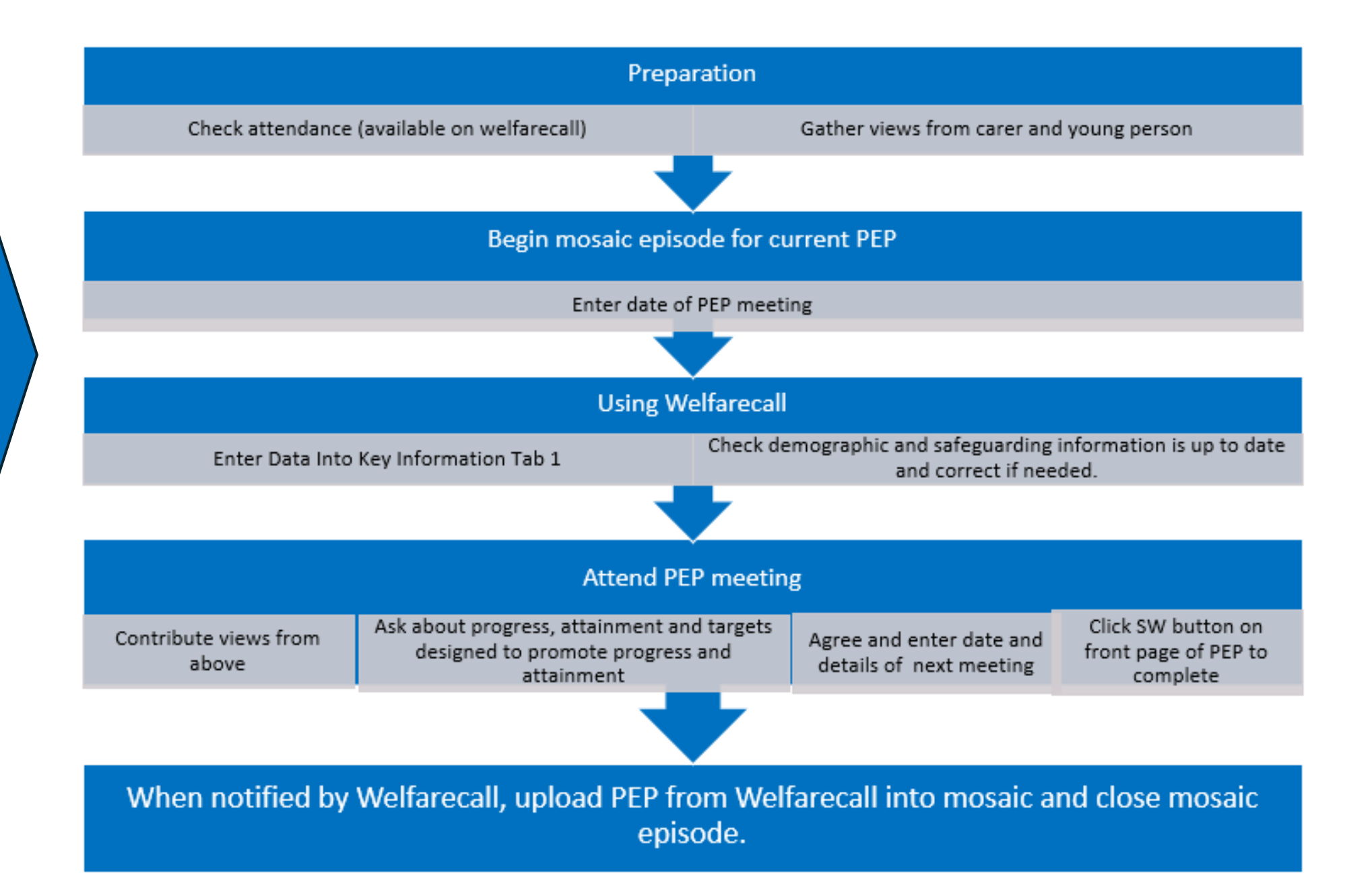

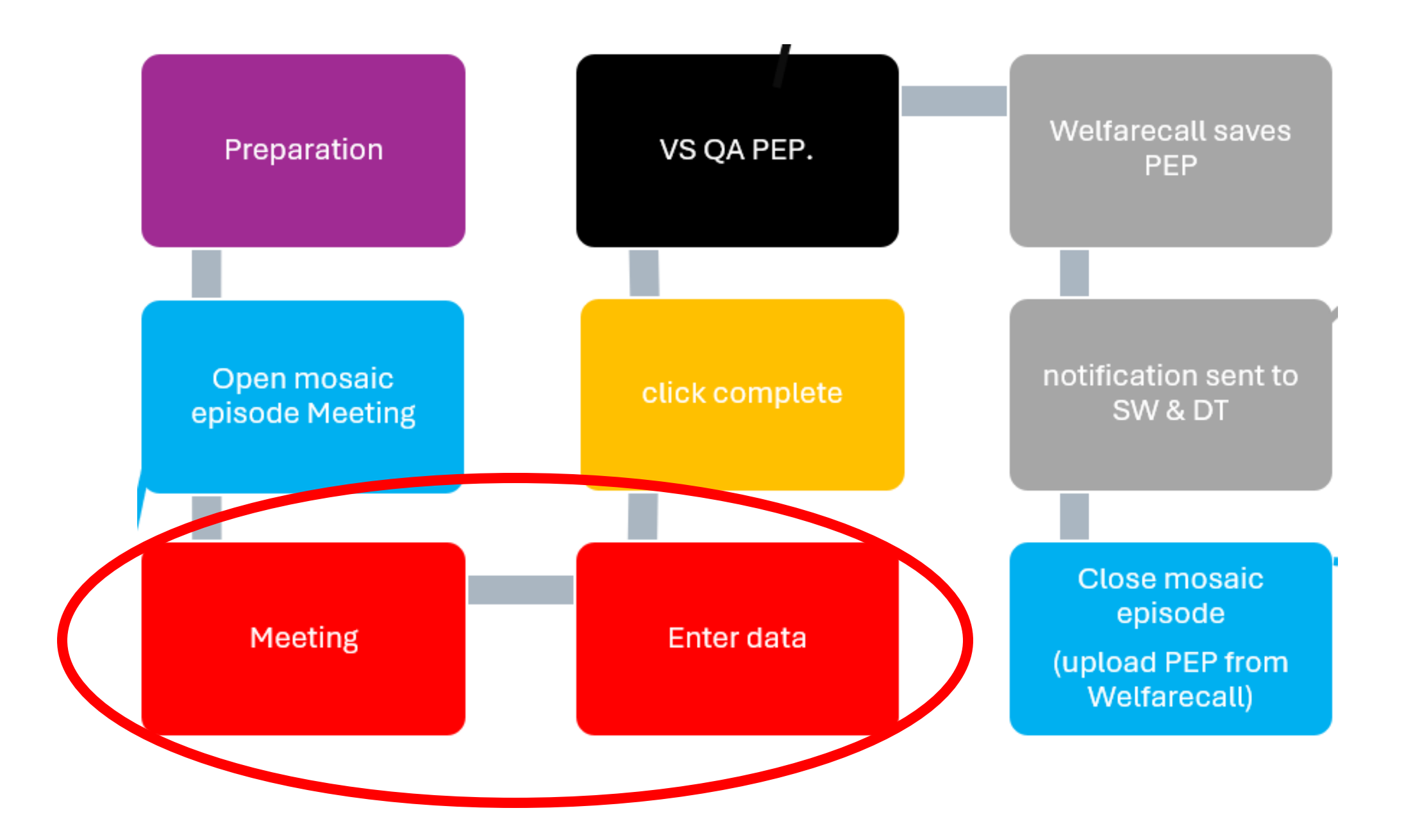

#### EALING PEP PROCESS (DT)

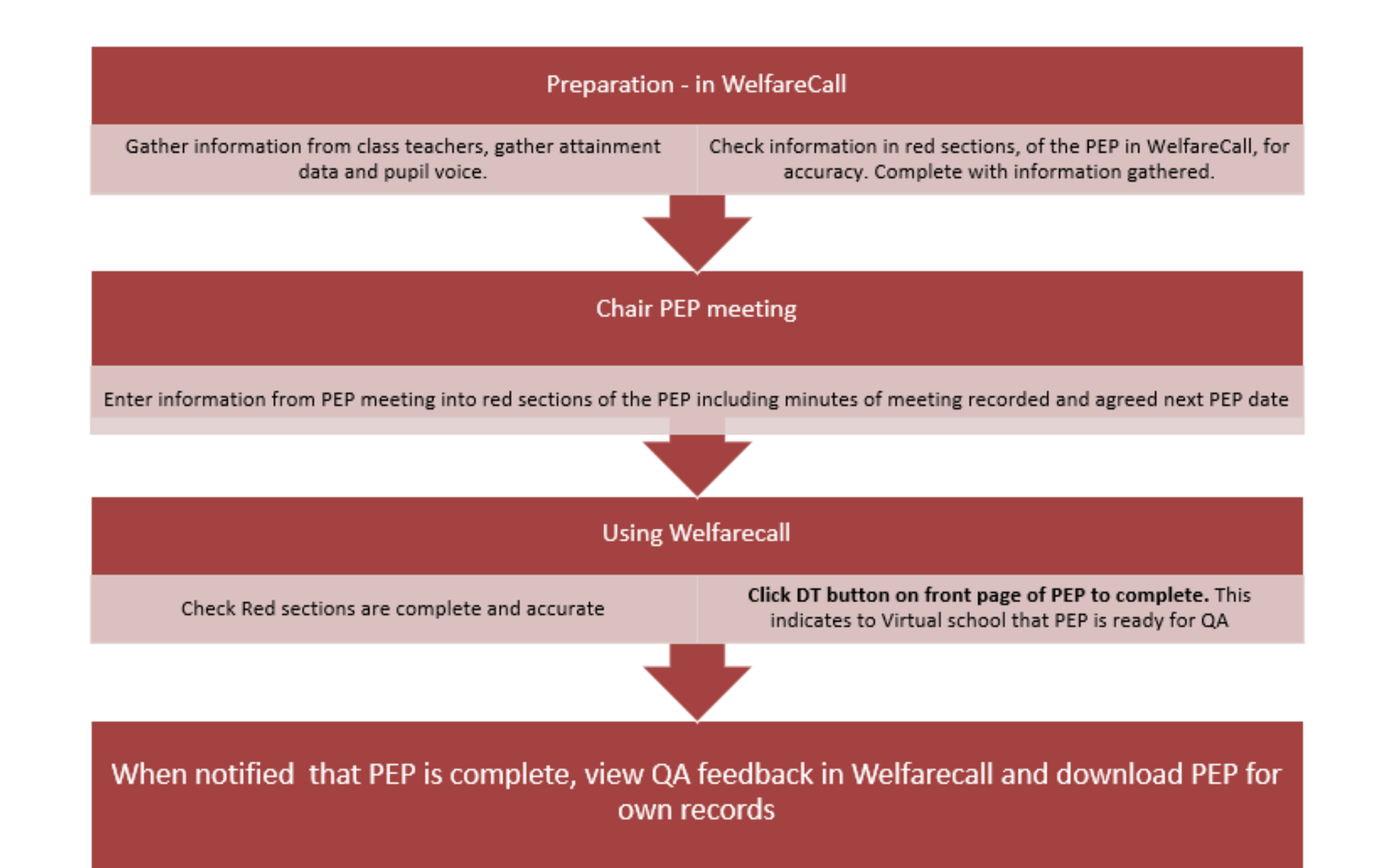

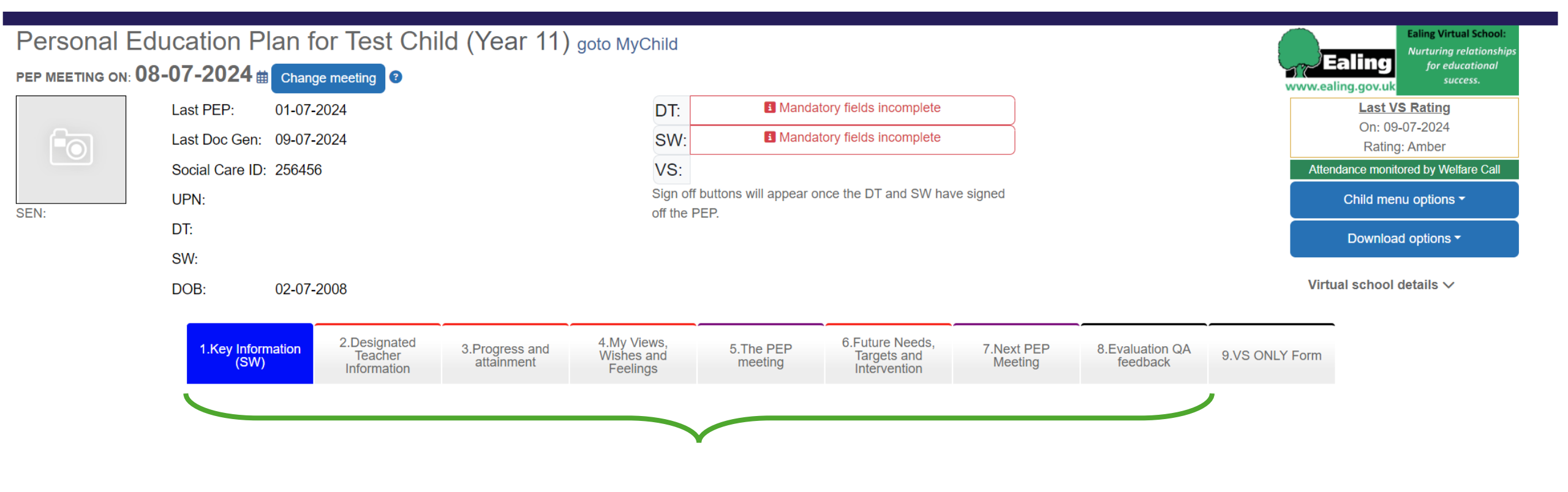

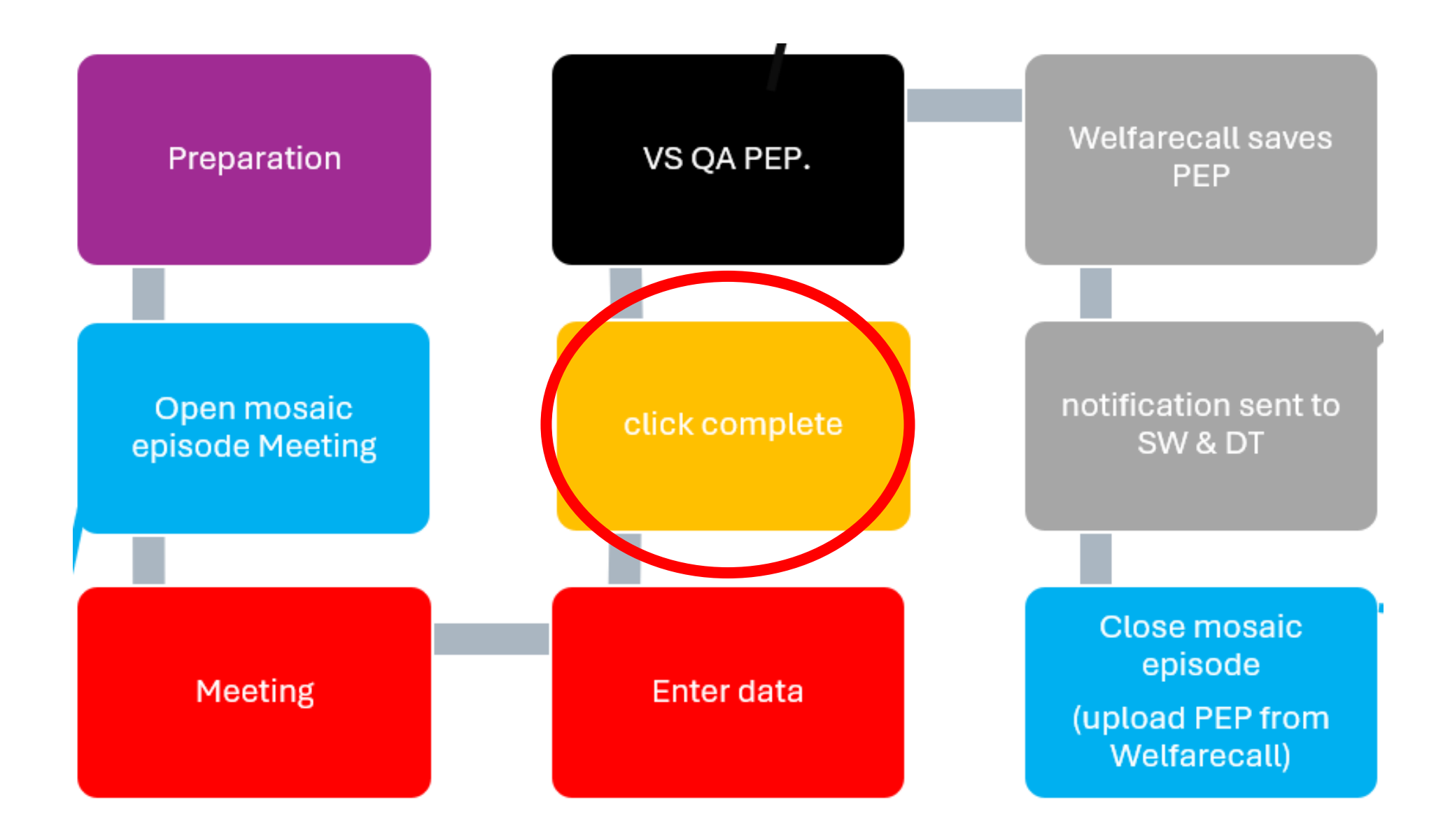

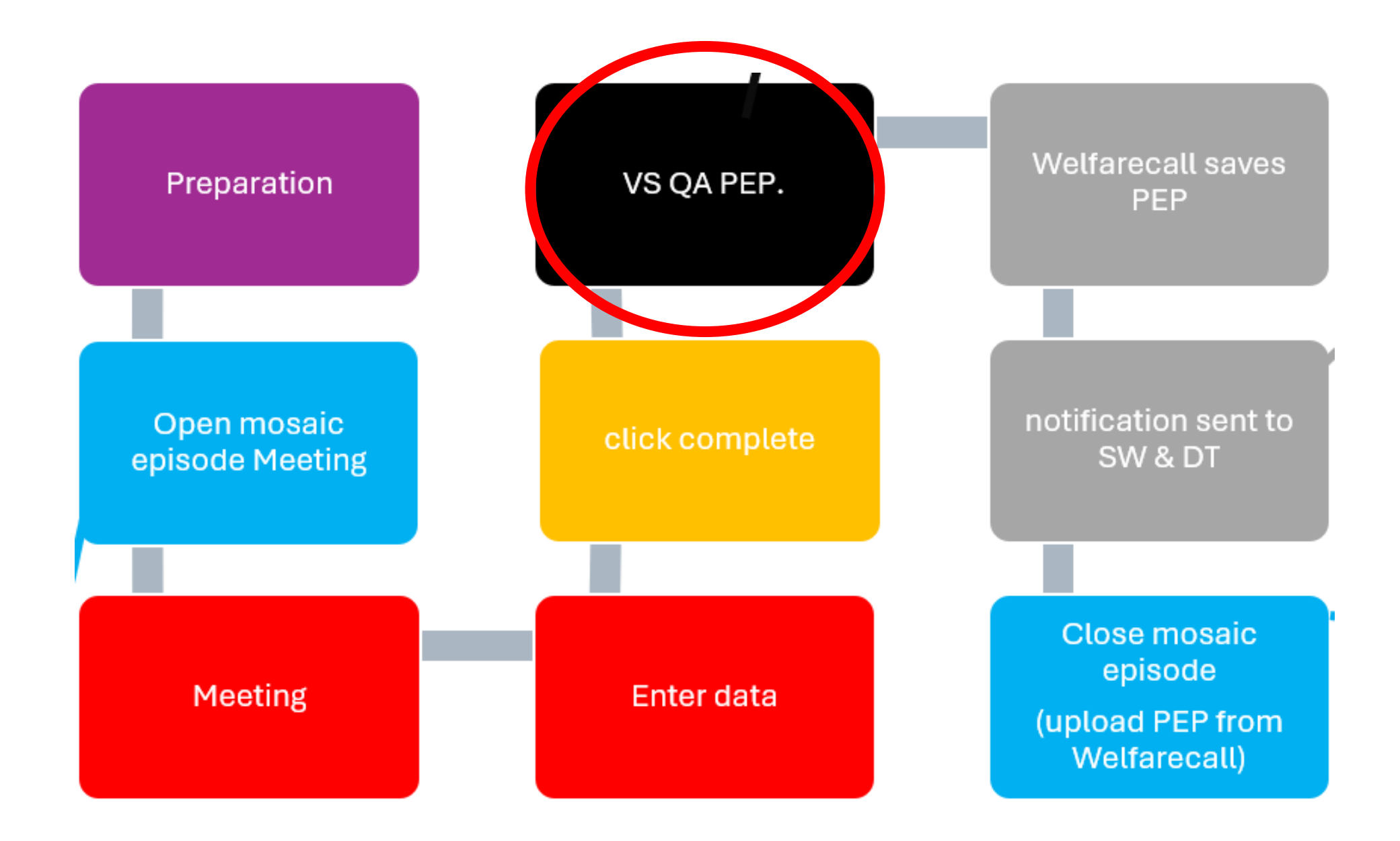

#### **EALING PEP PROCESS (VS)**

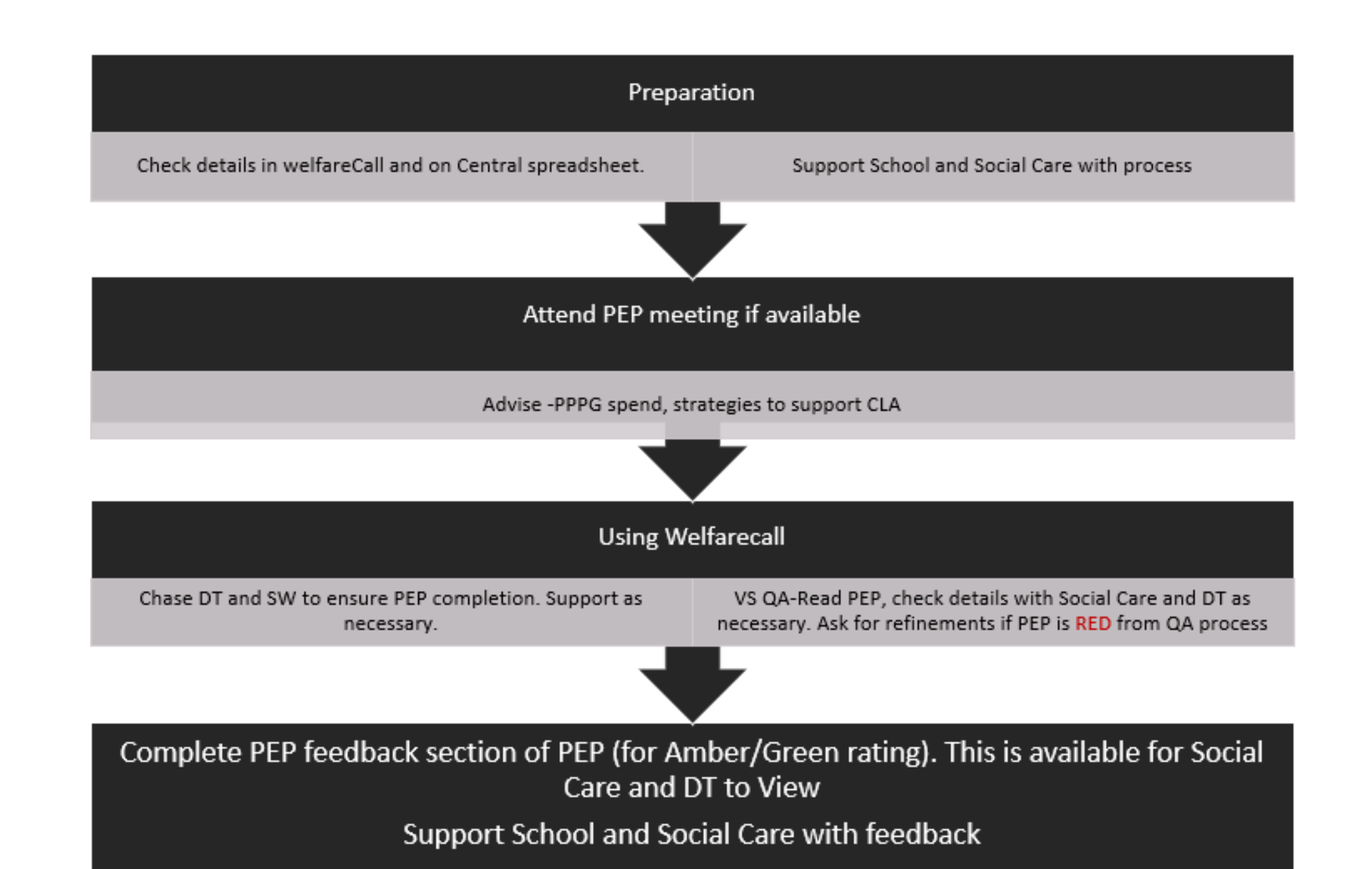

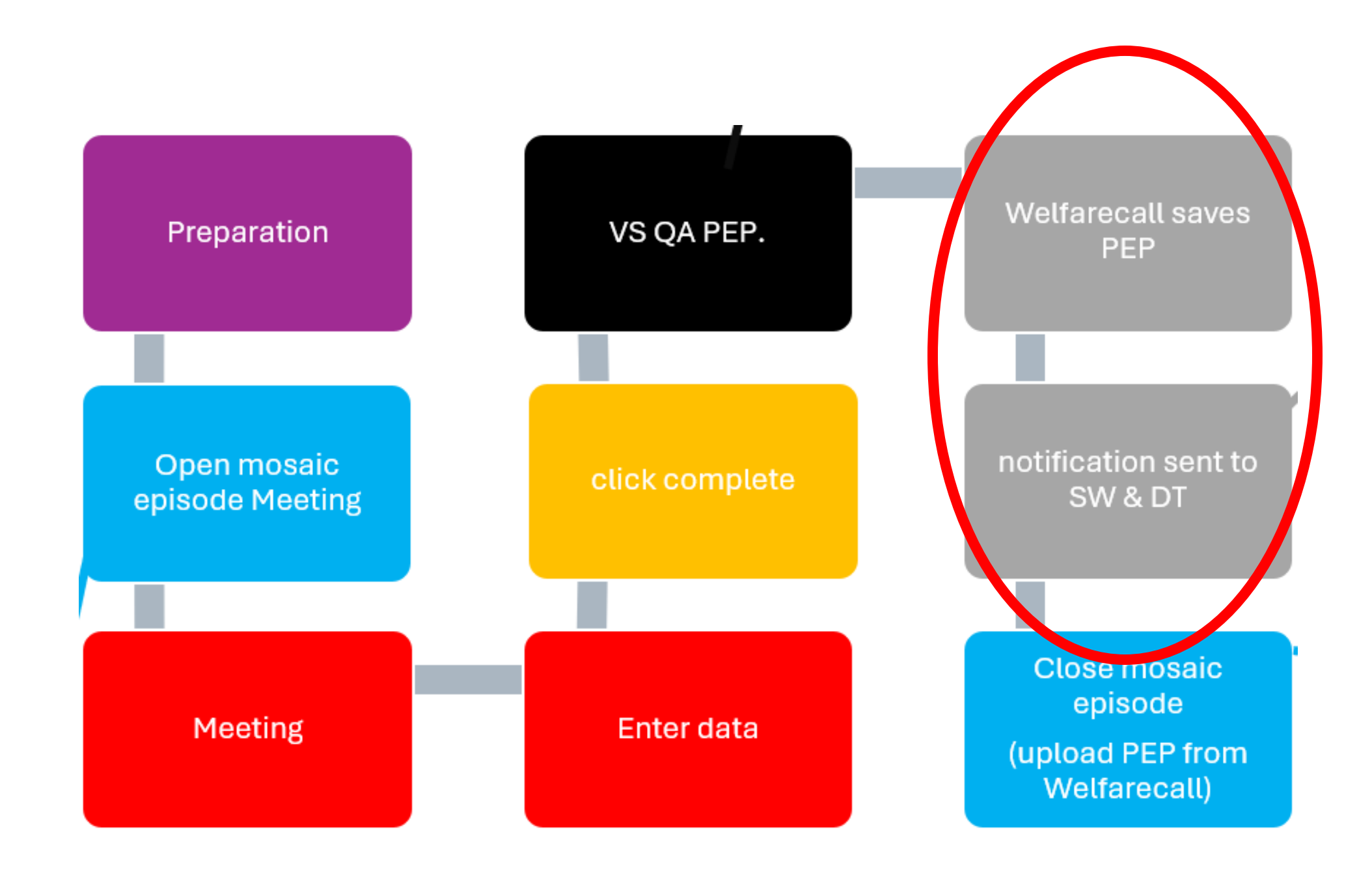

#### EALING PEP PROCESS (SOCIAL CARE)

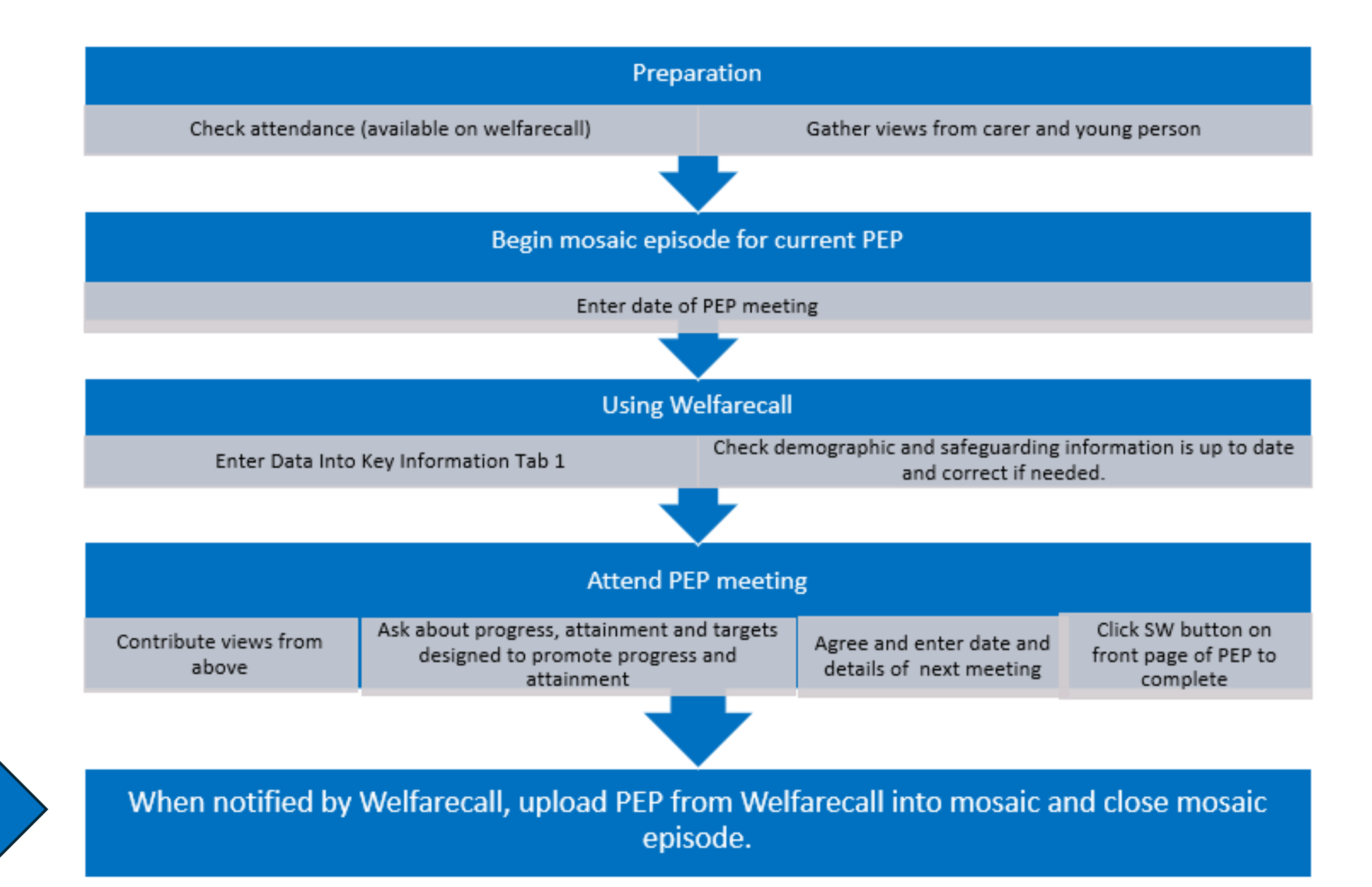

## PEP buttons and functionality:

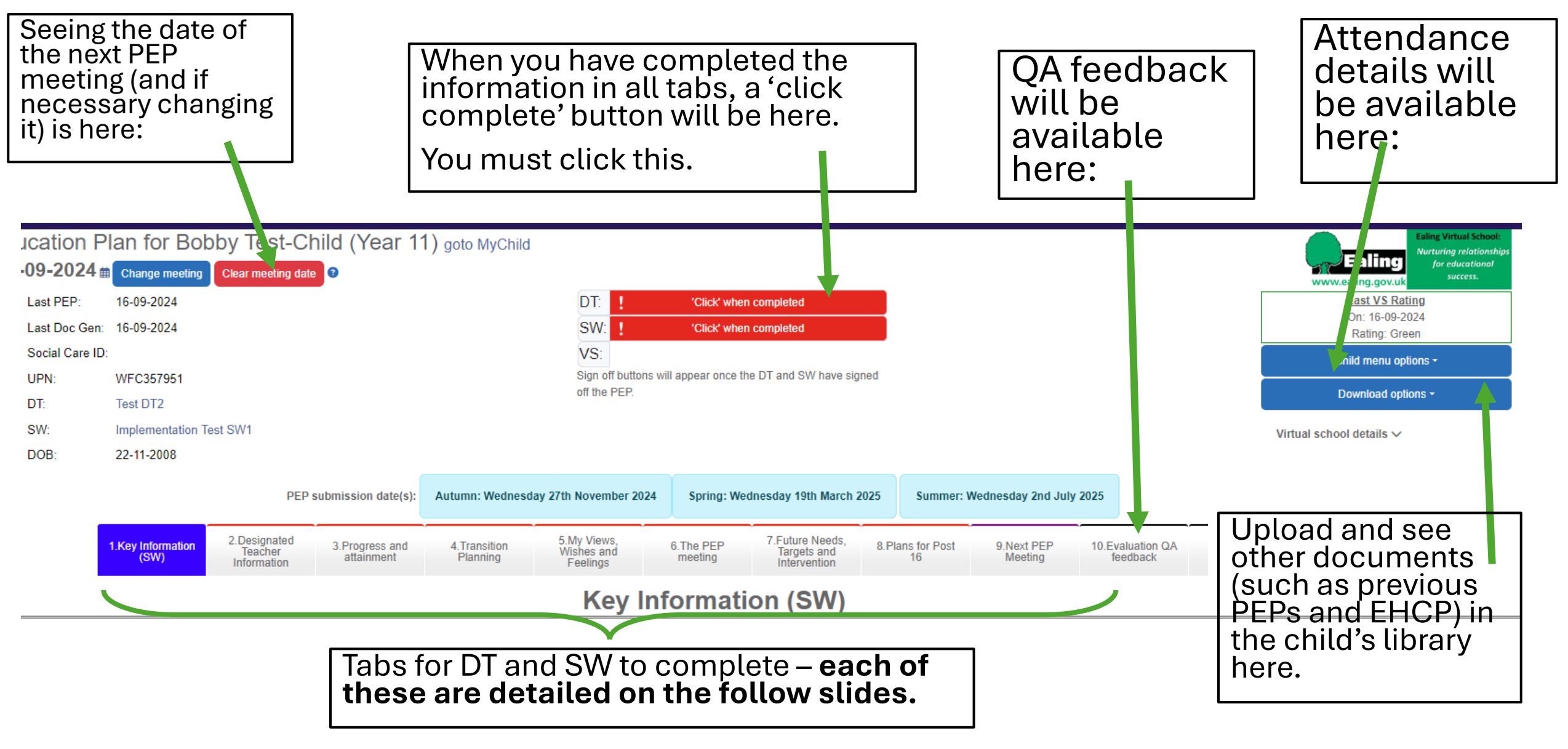

## 5. Live demonstration

- Please can everyone go to: <u>www.welfarecall.com</u>
- The following slides are available for reference and can be viewed in training in the event of technical difficulties.

|   | Key Inform | ation (SW)                    |                 |
|---|------------|-------------------------------|-----------------|
| [ | Save page  | Save page and go to next page |                 |
|   | <b>‡</b>   | 2 Surname                     | ¢ <b>≙</b> [SW] |

🌣 🔒 [SW]

🌣 🔒 [SW]

\* 🔒 😧

ISW

\* 🔓 🚱 [SW]

Child

4 Date of birth

02-07-2008

6 Ethnicity

8 Fluency in English

12 MOSAIC ID

256456

10 If yes, is a translator needed?

🌣 🔓 [SW]

🌣 🍙 [SW]

¢ 🔒 🛛

**‡** 🔒 🔞

🌣 🔓 [SW]

ISW

[SW]

Mandatory (red) safeguarding question for social care about access to children and their records.

Also, details about permissions and attendance at school events.

Social Care information populated from social care database and Social worker input.

Tirst name

3 Likes to be known as

UASC (Unaccompanied Asylum Seeker)

9 Is English an additional language?

Test

**5** Gender

1 First language

Male

## Tab 1. Key information

| ARE INFORMATION                                                                                                    |                      |                                                                                                    |                      |
|----------------------------------------------------------------------------------------------------|----------------------|----------------------------------------------------------------------------------------------------|----------------------|
| Responsible Authority<br>Ealing                                                                                           | <b>‡ ≙</b> [sw]      | School authority     Warwickshire                                                                                                    | 🌣 🔒 [sw]             |
| Date into care                                                                                                    | ¢ 🔒 [sw]             | D Legal Status                                                                                                    | <b>‡ ≙ [sw]</b><br>✓ |
| Restricted access     No     Yes MANDATORY FIELD: This field MUST NOT be empty.                                           | <b>☆ ≙ @</b><br>[SW] | <ul> <li>Include the name of anyone for whom contact is prohibited and what the school should do if contacted by this person</li> <li>MANDATORY FIELD: This field MUST NOT be empty.</li> </ul> | ¢ 🔒 🕄<br>[SW]        |
| ONTACT INFORMATION                                                                                                    |                      |                                                                                                    |                      |
| Who will receive school related correspondence?  Mother Father Carer Social worker Other                                  | <b>¢ ≙</b> [sw]      | Who gives permission for school trips?  Mother  Father  Carer  Social worker  Other                                                                                                    | ¢ 🔒 [sw]             |
| Who should be contacted in an emergency? Mother Father Carer Social worker Other                                          | <b>¢ ≙</b> [SW]      | Who will bring and collect the student from school?  Mother Father Carer Social worker Other Independent travel                                                                                 | <b>¢ ≙</b> [sw]      |
| If 'other' has been selected in Q:22-Q25 please provide details (East of the selected in Q:22-Q25 please provide details) | aling)               |                                                                                                    | ¢ê                   |

|                       | 23 Social worker details        |                                                                  |                                                        | 🌣 🔒 [SW] |
|-----------------------|---------------------------------|------------------------------------------------------------------|--------------------------------------------------------|----------|
|                       | Address                         | Telephone number(s)                                              | Email address                                          |          |
|                       |                                 |                                                                  |                                                        |          |
|                       |                                 | 6                                                                |                                                        |          |
|                       | If the social worker completing | this PEP is not the allocated social worker, please give details |                                                        | 🌣 🔒 [SW] |
|                       |                                 |                                                                  |                                                        |          |
|                       | Carer name                      |                                                                  |                                                        | 🌣 🔒 [SW] |
| Social worker details |                                 |                                                                  |                                                        | h        |
| and sign off that the | 3 Carer details                 |                                                                  |                                                        | 🌣 🔓 [SW] |
| has been undated –    | Address                         | Telephone number(s)                                              | Email address                                          |          |
| therefore DTs can     |                                 |                                                                  |                                                        |          |
| update details on     |                                 |                                                                  |                                                        | #        |
| School MIS.           | Any other relevant information, | including other agencies involved e.g. CAMHS                     |                                                        | 🌣 🏛 [SW] |
|                       |                                 |                                                                  |                                                        | le       |
|                       | Placement Type                  |                                                                  | I CAN CONFIRM THAT THIS INFORMATION IS ACCURATE AND UP | SW1      |
|                       |                                 |                                                                  |                                                        |          |

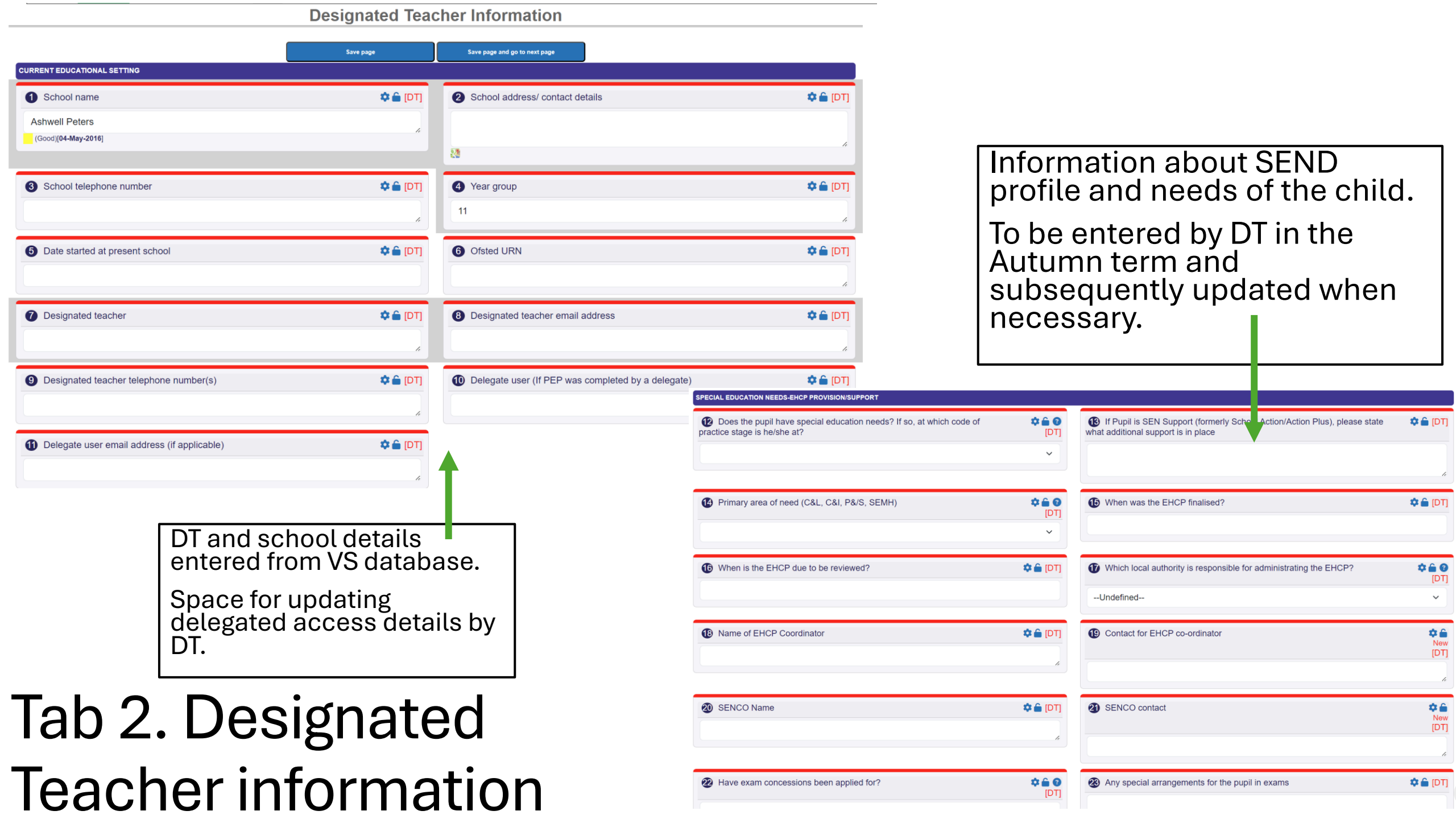

| ATTENDANCE                                                                                                    |                                                                     |                                                           |                                           |                                |                           |                  |                                     |                        |                                 |                   |
|----------------------------------------------------------------------------------------------------|---------------------------------------------------------------------|-----------------------------------------------------------|-------------------------------------------|--------------------------------|---------------------------|------------------|-------------------------------------|------------------------|---------------------------------|-------------------|
| Current academic year attendance to date                                                                                                | DT]      Are there any c     attendance is less th                  | oncerns regarding this<br>an 95%?                         | child's attendance                        | e.g. the child's               | <b>♀ ≙ ♀</b><br>[DT]<br>✓ |                  |                                     |                        |                                 |                   |
| If there are attendance concerns, please give details (if not applicable, enter N/A)                                                    | DT]  (if not applicable indi                                        | ctuality concerns pleas<br>cate N/A)                      | e give details e.g.                       | number of lates                | ¢ 🔒<br>New<br>[DT]        |                  |                                     |                        |                                 |                   |
| <ul> <li>Is the young person on a full time educational programme? (25 hours or more for compulsory school age young people)</li> </ul> | G If the pupil is no<br>arrangements are cu                         | ot in full time education,<br>irrently in place (if not a | , please state why<br>applicable, enter N | and what other<br>/A)          | ¢ 🔒 (TJ)                  |                  |                                     |                        |                                 |                   |
| <ul> <li>Is the young person receiving any form of alternative provision as part of their statutory 25 hours?</li> </ul>                | <ul> <li>If yes, please g</li> <li>applicable, enter N/A</li> </ul> | ive details of the alterna                                | ative provisions at                       | tended (if not                 | #                         | DT               | to pro                              | vide u<br>v of su      | pdate /                         |                   |
| What is the main or primary reason for the alternative provider?                                                                        | Please provide<br>alternative provision<br>progress                 | the name and role of th<br>and overseeing the you         | ne person quality a<br>ung person's daily | assuring the<br>attendance and | ¢ 🔒 [DT]                  | an<br>for<br>for | d excli<br>ms im<br>schoo<br>nsitio | usions<br>portar<br>ol | s. This<br>nt records           |                   |
| Please list all qualifications or outcomes that the young person is working towards                                                     | <b>3</b> What is being d programme, includin                        | one to support the you<br>g timescales?                   | ng person to retur                        | n to full time                 | Ф 🔒 [РТ]                  |                  |                                     |                        |                                 |                   |
|                                                                                                    | 1                                                                   | SUSPENSIONS (F                                            | TE)<br>suspensions/exclus                 | ions                           |                           | <b>‡</b>         | External s                          | uspensions/exclus      | ions                            | 🌣 🔒 (DT)          |
| DT to provide detai<br>around attendance                                                                                                |                                                                     | Date from                                                 | Date to                                   | Details of suspensi            | ion/exclusion             |                  | Date from                           | Date to                | Details of suspension/exclusion |                   |
| This is to provide information to social care.                                                                                          |                                                                     |                                                           |                                           |                                |                           | 6                |                                     |                        |                                 | , .<br>, .<br>, . |
|                                                                                                    |                                                                     |                                                           |                                           |                                |                           | h                |                                     |                        |                                 | 1.                |

|                                         |                                                                                                    |                             | Ter                                   | m 1 Autumn                              | Term                                  | 2 Spring                                | Term 3 Summer                         |                                         |  |
|-----------------------------------------|----------------------------------------------------------------------------------------------------|-----------------------------|---------------------------------------|-----------------------------------------|---------------------------------------|-----------------------------------------|---------------------------------------|-----------------------------------------|--|
|                                         |                                                                                                    |                             | Go                                    | od Progress                             | Good                                  | Progress                                | Good Pr                               | ogress                                  |  |
|                                         |                                                                                                    |                             |                                       | ~                                       |                                       | ~                                       |                                       | ~                                       |  |
|                                         |                                                                                                    |                             |                                       |                                         |                                       |                                         |                                       |                                         |  |
| Attitude to Learning                    |                                                                                                    |                             |                                       |                                         |                                       |                                         |                                       |                                         |  |
|                                         |                                                                                                    |                             | Ter                                   | m 1 Autumn                              | Term                                  | 2 Spring                                | Term 3 S                              | Summer                                  |  |
|                                         |                                                                                                    |                             |                                       | Attitude                                | At                                    | titude                                  | Attit                                 | ıde                                     |  |
| Attitude to Learning                    | $\begin the tank and the tank and the tank and the tank and the tank and the tank and the tank and the tank and tank and tank an$ |                             |                                       |                                         |                                       |                                         | -                                     | ~                                       |  |
|                                         |                                                                                                    |                             |                                       |                                         |                                       |                                         |                                       |                                         |  |
| Please provide details of ac<br>Subject | hievement in all subject<br>Course Type                                                                                                    | ts currently being studied. | Autun                                 | nn                                      | Sprin                                 | g                                       | Summ                                  | her                                     |  |
|                                         |                                                                                                    | End of KS4 target           | Grade Level<br>Child Is<br>working At | Progress<br>Towards End Of<br>KS Target | Grade Level<br>Child Is<br>working At | Progress<br>Towards End Of<br>KS Target | Grade Level<br>Child Is<br>working At | Progress<br>Towards End Of<br>KS Target |  |
| Mathematics                             | - ~                                                                                                    | - •                         | ~                                     | - •                                     | ~                                     | - •                                     | ~                                     | - ~                                     |  |
| English language                        | - *                                                                                                    | - •                         | ~                                     | - •                                     | ~                                     | - •                                     | ~                                     | - ~                                     |  |
| English literature                      | - •                                                                                                    | - •                         | ~                                     | - •                                     | ~                                     | - •                                     | ~                                     | - ~                                     |  |
| Biology/ Science 1                      | - •                                                                                                    | - •                         | ~                                     | - •                                     | ~                                     | - •                                     | ~                                     | - ~                                     |  |
| Chemistry/ Science 2                    | - ~                                                                                                    | - •                         | ~                                     | - •                                     | ~                                     |                                         | ~                                     | - ~                                     |  |
|                                         |                                                                                                    |                             |                                       |                                         |                                       |                                         |                                       |                                         |  |
|                                         | - ~                                                                                                    | - •                         | ~                                     | - •                                     | ~                                     | - •                                     | ~                                     | - •                                     |  |
|                                         | - ~                                                                                                    | - •                         | ~                                     | - •                                     | ~                                     | - •                                     | ~                                     | - •                                     |  |
|                                         | - •                                                                                                    | - •                         | ~                                     | - •                                     | ~                                     | - •                                     | ×                                     | - •                                     |  |
|                                         | - ~                                                                                                    | - ~                         | ~                                     |                                         | ~                                     | - ~                                     |                                       | - ~                                     |  |

DT to enter attainment and judgement around progress. Guidance is provided at the top of the web page.

Guidance is provided at the top of the web page.

Drop downs provide grades and progress measures.

Additional subjects can be entered.

# Tab 3. Progress and attainment

For children with EHCPs, a brief note about progress towards EHCP targets can be recorded.

This can be an evidence base for EHCP annual reviews.

|                                                                                               |        |        |      | 4                                                                                                    |
|-----------------------------------------------------------------------------------------------|--------|--------|------|----------------------------------------------------------------------------------------------------|
| ou attached a pdf, scan, or screen shot of the pupil's most recent subject level tracking doc | ument? |        |      |                                                                                                    |
|                                                                                               | Autumn | Spring | Sumr | ar in the second second second second second second second second second second second second second second se |
|                                                                                               | Yes/No | Yes/No | Yes/ |                                                                                                    |
|                                                                                               | - •    | - •    | -    | ~                                                                                                    |

omplete the table below if child/young person is on a SEND pathway.

| ees Towards Progress Towards termity Target |
|---------------------------------------------|
| · · ·                                       |
| · ·                                         |
| •                                           |
|                                             |
| × ×                                         |
| <b>v</b>                                    |

Term 3 Summer Notes:

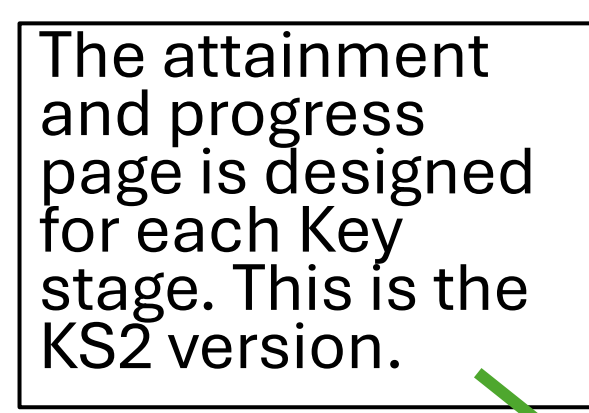

#### Overall am I making good progress regardless of my attainment

| Term 1 Autumn | Term 2 Spring | End of Key Stage 2 Results |
|---------------|---------------|----------------------------|
| Good Progress | Good Progress | Good Progress              |
| ~             | ~             | ~                          |

#### Attitude to Learning

|                      | Term 1 Autumn | Term 2 Spring | End of Key Stage 2 Results |
|----------------------|---------------|---------------|----------------------------|
|                      | Attitude      | Attitude      | Attitude                   |
| Attitude to Learning | - •           | - •           | - •                        |

Please provide current End of Key Stage targets, the levels the child/young person is currently working at and the progress being made towards End of Key Stage Targets.

| Subject                                 |                  | Term 1 Autu                          | imn                                     | Term 2 Sp                            | ring                                    | End of Key Stage                     | 2 Results                               |
|-----------------------------------------|------------------|--------------------------------------|-----------------------------------------|--------------------------------------|-----------------------------------------|--------------------------------------|-----------------------------------------|
|                                         | End Of KS Target | Year Level<br>Child Is<br>working At | Progress<br>Towards End Of<br>KS Target | Year Level<br>Child Is<br>working At | Progress<br>Towards End Of<br>KS Target | Year Level<br>Child Is<br>working At | Progress<br>Towards End Of<br>KS Target |
| Reading                                 | - ~              | - ~                                  | ~                                       | - •                                  | ~                                       | - ~                                  | ~                                       |
| Writing                                 | - ~              | - •                                  | ~                                       | - •                                  | ~                                       | - *                                  | ~                                       |
| Mathematics                             | - ~              | - •                                  | ~                                       | - ~                                  | ~                                       | - ~                                  | ~                                       |
| [GPS] Grammar, Punctuation and Spelling | - ~              | - •                                  | ~                                       | - •                                  | ~                                       | - ~                                  | ~                                       |
| Science                                 | - ~              | - •                                  | ~                                       | - •                                  | ~                                       | - ~                                  | ~                                       |

My Views, Wishes and Feelings

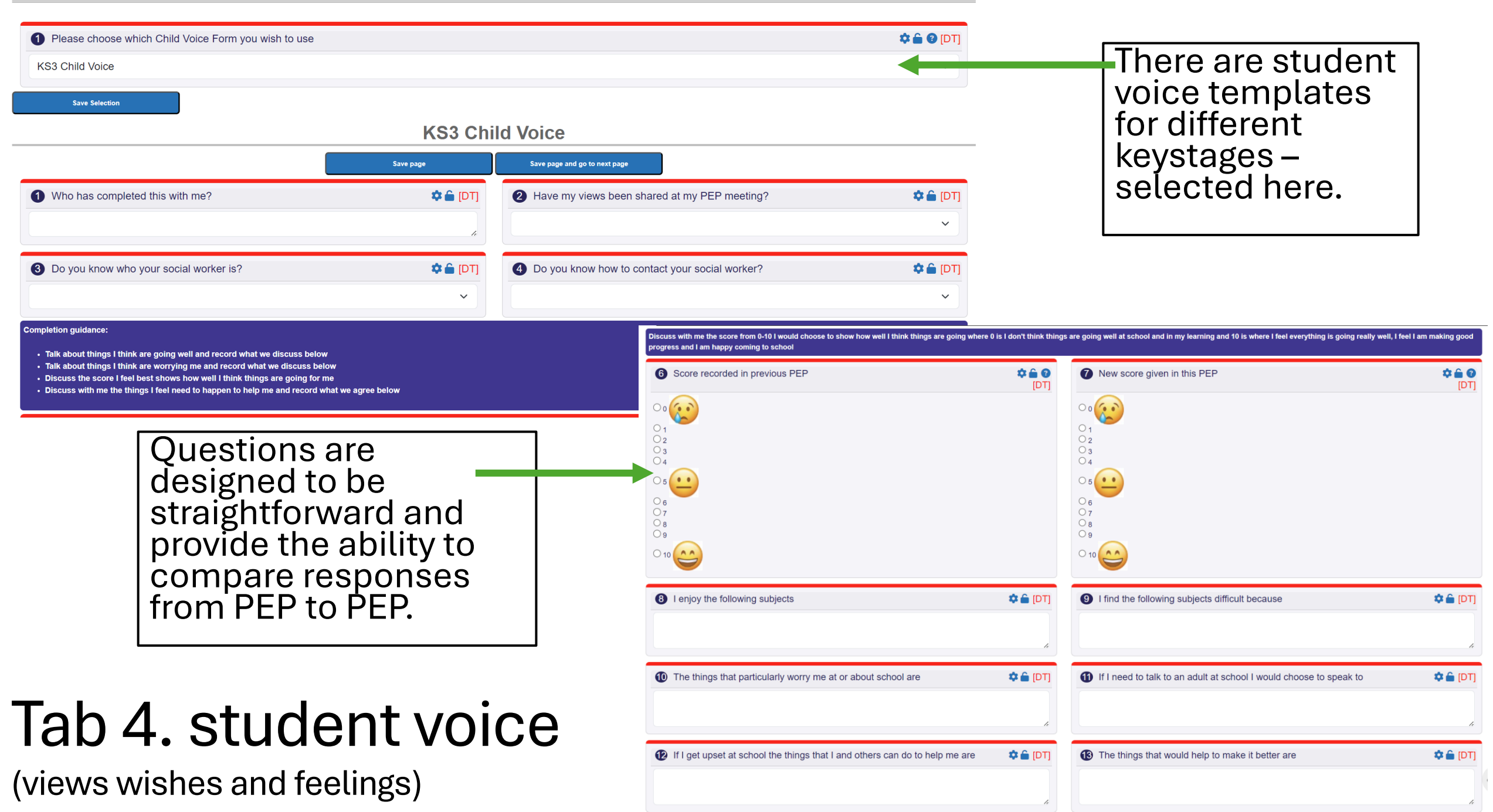

Student voice also includes age appropriate questions about ambition, future plans and aspiration.

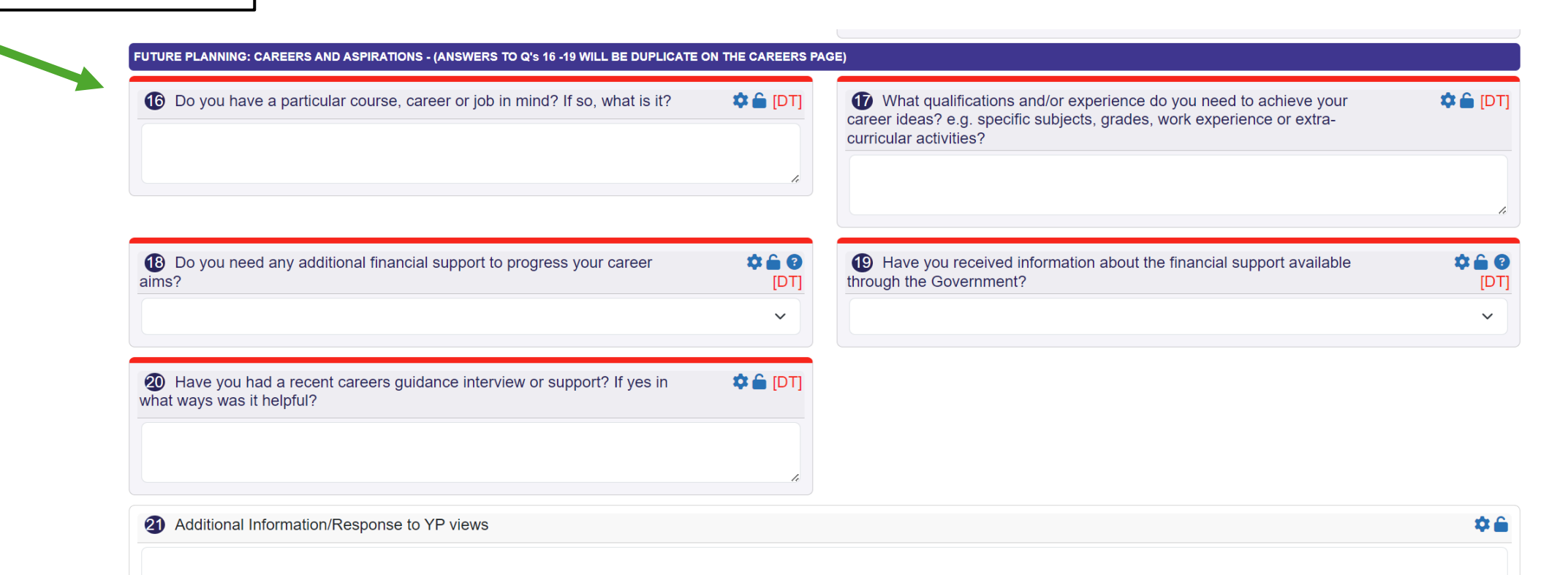

|                           | The PEP n                           | neeting                                  |                                                                                                    |                                                                                                    |                                          |                                                |                |
|---------------------------|-------------------------------------|------------------------------------------|----------------------------------------------------------------------------------------------------|----------------------------------------------------------------------------------------------------|------------------------------------------|------------------------------------------------|----------------|
|                           | Save page                           | Save page and go to next page            |                                                                                                    |                                                                                                    |                                          |                                                |                |
| 1 Is this meeting online  | e or in person?                     |                                          |                                                                                                    |                                                                                                    |                                          |                                                |                |
|                           | ~                                   |                                          |                                                                                                    | Meeting ty                                                                                                    | vpe                                      |                                                |                |
| ATTENDEES                 |                                     |                                          |                                                                                                    |                                                                                                    |                                          |                                                |                |
| People involved in the    | his PEP meeting                     |                                          | 🌣 🚔 😧 [Та]                                                                                                    | (online or                                                                                                    | in                                       |                                                |                |
|                           | Name (and role if 'Other')          | Contact details (email and/or telephone) | Attended                                                                                                    | norson) c                                                                                                    | an ha                                    |                                                |                |
| Child/young person        |                                     |                                          | ¥                                                                                                    | roordod                                                                                                    | arr DC                                   |                                                |                |
| Designated Teacher        |                                     |                                          | · · ·                                                                                                    |                                                                                                    | VVILII                                   |                                                |                |
| Social worker             |                                     |                                          |                                                                                                    | attendees                                                                                                    | 5.                                       |                                                |                |
| Parent                    |                                     |                                          |                                                                                                    |                                                                                                    |                                          |                                                |                |
| Foster parent             |                                     |                                          |                                                                                                    |                                                                                                    |                                          |                                                |                |
| Supervising social worker |                                     |                                          | The PEP Meeting has a question-based agenda.                                                                                                    | Please record those questions below (Q3-8), agree on an agenda (write in                                                                                                    | nto box 9) and record notes from the     | discussion in box 10.                          |                |
|                           |                                     |                                          | Questions from the child/young p                                                                                                    | erson 🌣 🏛 [DT]                                                                                                    | <b>4</b> Questions from the              | school                                         | 🌣 🏛 (DT)       |
|                           | Space for prepara                   | ation                                    | Questions from the foster parent                                                                                                    | and/or parent 🏚 🚔 [DT]                                                                                                    | Questions from the                       | social worker and/or supervising social worker | <b>‡</b>       |
|                           | questions, notes<br>the meeting and | for                                      | Questions from the Virtual School                                                                                                    | ء<br>[TO] 🖨 🏟 آ                                                                                                    | <ol> <li>Questions from other</li> </ol> | er adults not named above                      | .∦<br>¢ ≙ [DT] |
|                           | actions for the ac                  | lults.                                   | RECORD OF THE MEETING                                                                                                    | h                                                                                                    |                                          |                                                | li.            |
|                           | Guidance is avail                   | able                                     | Record must be completed in full detail and incl<br>1. What's going well (for the pupil in school, our<br>2. Current attainment & progress in school<br>3. Chaleness for the pupil (including SDD infor                                                                                                    | ude details from the Pupil's class teachers. These can be pasted into the<br>of school, including pupil view – refer to Pupil Voice section of the PEP)<br>nation where relevant | text box below. A helpful format for t   | these meetings is:                             |                |
|                           | in the blue box.                    |                                          | 4. How will challenges be addressed and any ne<br>5. Carer's view on education<br>6. Overall summary<br>7. Arrangements for the next PEP meeting (rem                                                                                                    | <pre>kt steps? (rationale for new largets, Pupil Premium spend, any ongoing i<br/>mber to also record in the relevant section of the ePEP)</pre>                                 | nterventions)                            |                                                |                |
|                           |                                     |                                          | Record of meeting following age                                                                                                    | ada outlined above                                                                                                    |                                          |                                                | 🌣 🏛 (DT)       |
|                           |                                     |                                          |                                                                                                    |                                                                                                    |                                          |                                                |                |
| lan                       | D. PFP ME                           | eting                                    | Actions for adults arising from diagonal actions for adults arising from diagonal actions for adults are diagonal actions for adults are diagonal actions for adults | cussion not included in PEP targets                                                                                                    |                                          |                                                | 🐺 🖿 😗 (DT)     |
|                           |                                     | 6.112                                    | Actions to be taken                                                                                                    | By whom                                                                                                    |                                          | By when                                        |                |

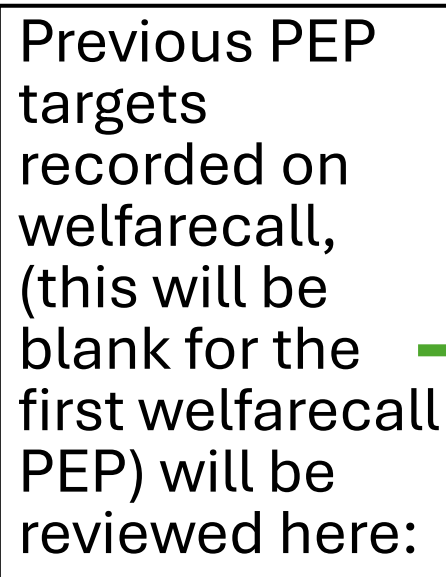

|                   |                                       |                       | Fut               | ure Needs           | s, Targ     | gets and Interven                       | tion        |                          |                                             |                                  |               |
|-------------------|---------------------------------------|-----------------------|-------------------|---------------------|-------------|-----------------------------------------|-------------|--------------------------|---------------------------------------------|----------------------------------|---------------|
| Previous PEP      |                                       |                       |                   | Save page           |             | Save page and go to next page           |             |                          |                                             |                                  |               |
| targets           | ACADEMIC AND WELL                     | BEING TARGETS         |                   |                     |             |                                         |             |                          |                                             |                                  |               |
| recorded on       | Reviewing an     Previous Outcome/tai | nd setting of targets |                   |                     |             |                                         |             |                          |                                             |                                  |               |
|                   | Outcome/target                        | . 9                   | Why               |                     |             | How                                     |             | Who will be responsible? | When                                        | PP+ Cost                         | PP+<br>agreed |
| welfarecall,      | test                                  |                       | test              |                     |             | test<br>Peer tutoring                   |             | test                     | 23-Oct-2024                                 | Pupil                            | £250.00       |
| (this will be 🔰   |                                       |                       |                   |                     |             |                                         |             |                          |                                             | Premium<br>Plus (PP+)<br>£250.00 |               |
| hlank for the     |                                       |                       |                   |                     |             |                                         |             |                          |                                             | Agreed<br>(£250.00)              |               |
| first walfars all |                                       |                       |                   |                     |             |                                         |             |                          |                                             | -                                |               |
|                   |                                       | icome/targets         |                   | Achieved            | Comment     | ts on actual Outcome/targets            |             | Impact of funding        |                                             |                                  |               |
| PEP) will be      | Review                                | əst                   |                   |                     |             |                                         |             |                          |                                             |                                  |               |
| reviewed here:    | Review Previous Out                   | come/targets          |                   | Ashieved            | 6           | te en estual Quiterma <i>iltern</i> ata |             | Impact of funding        |                                             |                                  |               |
|                   | Review                                | utcome/target         |                   | Achieved            | Commen      | ts on actual Outcome/targets            |             | Impact of funding        |                                             |                                  |               |
|                   |                                       |                       |                   |                     |             |                                         |             |                          |                                             |                                  |               |
|                   | New Outcome/targets                   | outcome/target        | Why               |                     | How         | Who will be responsible?                | When        | PP+ Reque                | est                                         |                                  |               |
|                   |                                       |                       | т                 | his Outcome/targets | funding has | s been agreed by the Virtual School     |             |                          |                                             |                                  |               |
|                   |                                       | nsnsns                | ananan            |                     | jwjwn       | dd                                      | No date set |                          | Pupil Premium                               | Plus (PP+)                       |               |
|                   |                                       |                       |                   |                     |             |                                         |             | Review F                 | Agreed (£1                                  | 10.00)                           |               |
|                   |                                       |                       |                   |                     |             |                                         |             | Revoke                   | Approval                                    |                                  |               |
|                   | Edit                                  | Obtain 4+ GCSE mocks  | Student currently | at a 2+             | Tuition     | Mr. Walker                              | 31-Jul-2025 |                          | <ul> <li>Pupil Premiu<br/>£800.0</li> </ul> | um Plus (PP+)                    |               |
|                   |                                       |                       |                   |                     |             |                                         |             | Review F                 | Agreed (0)<br>Funding                       | ē                                |               |
|                   |                                       |                       |                   |                     |             |                                         |             | Revoke                   | Approval                                    |                                  |               |
|                   | Create                                |                       |                   |                     |             |                                         |             |                          |                                             |                                  |               |
|                   |                                       |                       |                   |                     |             |                                         |             |                          |                                             |                                  |               |
|                   |                                       |                       |                   |                     |             |                                         |             |                          |                                             |                                  |               |
|                   |                                       |                       |                   |                     |             |                                         |             |                          |                                             |                                  |               |
| тіот              |                                       |                       | • •               |                     |             | . •                                     |             |                          |                                             |                                  |               |
| ian b. larg       | ets                                   | and                   | INTE              | erv                 | eľ          | ntion                                   | S           |                          |                                             |                                  |               |

PEP targets are set here.

DTs use the CREATE button and then completes details in the pop-up box.

PPPG can also be recorded within this section.

The intention for Sept 2024 is to release PPPG funds in termly allocations to schools. This means that schools will have immediate access to and control over spend.

(The buttons on the right of the screen shot – where it is pink are for Virtual School use only)

## How many targets?

### • At least 3.

- 2 targets to be academic focused linked to learning and attainment .
- 1 target linked to social / peer skills or wider needs of the child. This target should be linked to detail elsewhere in the PEP such as student voice.

### • Pupil Premium Plus

• Schools will receive £450 per term to support each Ealing CLA on roll. The spend of that money should be evidenced on this tab.

#### **Next PEP Meeting**

|                                   |                                                            | Save page | Save page and go to next page |                                              |                  |
|-----------------------------------|------------------------------------------------------------|-----------|-------------------------------|----------------------------------------------|------------------|
| EXT PEP MEETING                   |                                                            |           |                               |                                              |                  |
| 1 Date of next PEP review meeting |                                                            |           |                               |                                              | 🌣 🔒 😧 [SW/       |
| NOTE: If this date is not         | set the system will schedule the next nen for 08- Jan-2025 |           |                               |                                              |                  |
| Details of nex                    | his field MUST NOT be empty.                               |           |                               |                                              | <b>2 6 3</b> ISW |
| Details of ney Time               | kt meeting Venue                                           |           |                               | Person responsible for co-ordinating meeting | 🌣 🔒 🕑 [SW        |
| Details of ne                     | xt meeting Venue                                           |           |                               | Person responsible for co-ordinating meeting | 🌣 🔒 🕑 [SW        |

The PEP record cannot be completed without the date of the next PEP being entered.

Therefore, do not end the PEP meeting without setting this date.

Welfarecall sends reminders to DT and SW from two weeks before the scheduled date.

Please look to book PEPs within 3 weeks before or after a half term holiday.

### Tab 7. Next PEP meeting